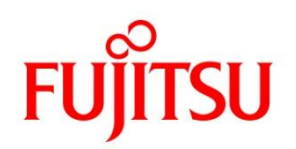

CA92344-4172-12

## Fujitsu Server PRIMERGY

RX4770 M6 / RX2540 M6 / RX2530 M6 / CX2550 M6 / CX2560 M6 / RX2530 M7 / RX2540 M7 / TX2550 M7 / CX2550 M7 / CX2560 M7 / RX4770 M7 / RX2450 M1 / RX2450 M2 / RX1440 M2 対応

# Windows OS の手動インストール

## 本書をお読みになる前に

## 本書の表記

■本文中の記号

本文中に記載されている記号には、次のような意味があります。

| 修 重要  | お使いになるときの注意点や、してはいけないことを記述しています。必ずお<br>読みください。 |
|-------|------------------------------------------------|
| POINT | 操作に関連することを記述しています。必要に応じてお読みください。               |

■キーの表記と操作方法

本文中のキーの表記は、キーボードに書かれているすべての文字を記述するのではなく、説明に必要な文字を 次のように記述しています。

 $M: [Ctrl] + -, [Enter] + -, [ \rightarrow ] + - など$ 

また、複数のキーを同時に押す場合には、次のように「+」でつないで表記しています。 例:【Ctrl】+【F3】キー、【Shift】+【↑】キーなど

■DVD-ROM ドライブの表記について 本書では、DVD-ROMドライブを「DVDドライブ」と表記しています。

■コマンド入力(キー入力)

本文中では、コマンド入力を次のように表記しています。

diskcopy a: a:

 $\uparrow$   $\uparrow$ 

- · ↑ の箇所のように文字間隔を空けて表記している部分は、【Space】キーを 1 回押してください。
- ・ 使用する OS が Windows または DOS の場合は、コマンド入力を英大文字、英小文字のどちらで入力し てもかまいません。
- ・ お使いの環境によって、「¥」が「¥」と表示される場合があります。
- DVDドライブのドライブ文字は、お使いの環境によって異なるため、本書では[DVDドライブ]で表記しています。入力の際は、お使いの環境に合わせて、ドライブ文字を入力してください。
  [DVDドライブ]:¥setup.exe

### ■画面例およびイラストについて

表記されている画面およびイラストは一例です。実際に表示される画面やイラスト、およびファイル名などが異な ることがあります。また、このマニュアルに表記されているイラストは説明の都合上、本来接続されているケーブ ル類を省略していることがあります。

■他のマニュアルの表記

本文中では、本書以外のマニュアルを『マニュアル名称』と表記しています。

#### ■連続する操作の表記

本文中の操作手順において、連続する操作手順を、「→」でつないで表記しています。

例:「スタート」ボタンをクリックし、「すべてのプログラム(またはプログラム)」をポイントし、「アクセサリ」をクリ ックする操作

・「スタート」ボタン→「すべてのプログラム」→「アクセサリ」の順にクリックします。

2

### ■製品の呼び方

本文中の製品名称を、次のように略して表記します。

| 製品名称の略称 |
|---------|
|---------|

| 製品名称                                                               | 本文中の表記                         |                     |  |
|--------------------------------------------------------------------|--------------------------------|---------------------|--|
| Microsoft <sup>®</sup> Windows Server <sup>®</sup> 2016 Standard   | Windows Server 2016 Standard   | Windows Sonver 2016 |  |
| Microsoft <sup>®</sup> Windows Server <sup>®</sup> 2016 Datacenter | Windows Server 2016 Datacenter | Windows Server 2010 |  |
| Microsoft <sup>®</sup> Windows Server <sup>®</sup> 2019 Standard   | Windows Server 2019 Standard   | Windows Sonver 2010 |  |
| Microsoft <sup>®</sup> Windows Server <sup>®</sup> 2019 Datacenter | Windows Server 2019 Datacenter | Windows Server 2019 |  |
| Microsoft <sup>®</sup> Windows Server <sup>®</sup> 2022 Standard   | Windows Server 2022 Standard   | Windows Sonver 2022 |  |
| Microsoft <sup>®</sup> Windows Server <sup>®</sup> 2022 Datacenter | Windows Server 2022 Datacenter | Windows Server 2022 |  |

対応状況については、当社ホームページに随時最新情報を掲載しています。ご確認ください。 (https://www.fujitsu.com/jp/products/computing/servers/primergy/software/windows/support/)

### ∎商標

Microsoft、Windows、Windows Server は、米国Microsoft Corporationの米国およびその他の国における登録 商標または商標です。

インテル、Intelは、アメリカ合衆国およびその他の国におけるIntel Corporation またはその子会社の商標または登録商標です。

その他の各製品名は、各社の商標、または登録商標です。

Copyright 2020-2023 Fujitsu LIMITED

# 目次

| 本書をお読みになる前に                  | 2  |
|------------------------------|----|
| 目次                           | 4  |
| Windows Server 2016 の インストール | 5  |
| 1.1 インストール前の準備               | 6  |
| 1.1.1 ドライバの用意                | 6  |
| 1.1.2 アレイの構成                 | 7  |
| 1.1.3 内蔵オプションの取り付け           | 8  |
| 1.2 インストール手順                 | 9  |
| Windows Server 2019 の インストール | 16 |
| 2.1 インストール前の準備               | 17 |
| 2.1.1 ドライバの用意                | 17 |
| 2.1.2 アレイの構成                 | 18 |
| 2.1.3 内蔵オプションの取り付け           | 19 |
| 2.2 インストール手順                 | 20 |
| Windows Server 2022 の インストール | 28 |
| 3.1 インストール前の準備               | 29 |
| 3.1.1 ドライバの用意                | 29 |
| 3.1.2 アレイの構成                 |    |
| 3.1.3 内蔵オプションの取り付け           | 31 |
| 3.2 インストール手順                 | 32 |

# 第1章

## Windows Server 2016 の インストール

手動で Windows Server 2016 をインストールする 手順を説明します。

<u>1.1 インストール前の準備</u> <u>1.2 インストール手順</u>

[注] Windows Server 2016 の対応状況について

当社ホームページ(<u>https://www.fujitsu.com/jp/products/computing/servers/primergy/software/windows/</u>)に随時最新情報を掲載 しておりますので、ご確認ください。

5

# 1.1 インストール前の準備

インストールを開始する前に必要な準備について説明します。

## 1.1.1 ドライバの用意

インストールに必要なドライバをあらかじめ用意します。

- ・Web(<u>https://www.fujitsu.com/jp/products/computing/servers/primergy/downloads/</u>)からダウンロードしてドライバインストール用の媒体を作成してください。
- ・ハードウェアの構成及び OS により必要なドライバが異なります。ご使用の構成をご確認のうえ、ドライバをご 用意ください。

| 対象デバイス                                       | ドライバ                                                  |
|----------------------------------------------|-------------------------------------------------------|
| チップセットドライバ                                   | Chipset Driver for Windows Server                     |
| ServerView iRMC HTI デバイス<br>ドライバ             | ServerView iRMC HTI device driver                     |
| オンボード Graphic ドライバ                           | On Board Graphic ドライバ for Windows Server<br>2016/2019 |
| Intel Virtual RAID on CPU<br>(SATA RAID)     | Intel VROC (SATA RAID) Windows driver                 |
| Intel Virtual RAID on CPU (VMD<br>NVMe RAID) | Intel VROC (VMD NVMe RAID) Windows driver             |
| SAS アレイコントローラカード<br>(PRAID EP5x0i / EP6x0i)  | アレイコントローラ MegaRAID Trimode HBA Windows<br>2016 Driver |
| SAS コントローラカード(PSAS<br>CP2100-8i)             | SAS コントローラ PSAS CP2100-8i Windows Driver              |
| Fujitsu FUJ0430 Device                       | Fujitsu FUJ0430 Driver                                |
| 上記以外の拡張カード                                   | 各拡張カードに対応したドライバ                                       |

※ドライバは随時更新されます。

## 1.1.2 アレイの構成

アレイ構成で運用を行う場合は、OSをインストールする前に、アレイを構成してください。 使用するアレイコントローラにより、作成方法が異なります。アレイの構成については各製品のマニュ アルをご覧ください。

#### マニュアルについて

マニュアルは下記リンクにて、「カテゴリから探す」より「Fujitsu Server PRIMERGY」より対象装置を選択し、「ド キュメント」タブより各オプション製品を選択いただくことで、お探しいただけます。 https://support.ts.fujitsu.com/IndexDownload.asp?Ing=jp&OpenTab=

| Ask                                    | 閉じる ©<br>Fujitsul We are here to help   | ダウンロード : PRIMERGY RX2530 M6                                                                                                    |
|----------------------------------------|-----------------------------------------|----------------------------------------------------------------------------------------------------|
| CEB COL                                | and and and and and and and and and and | 右記OSに間違した情報を表示する: [OS Independent (BIOS, Firmware, etc.)] >                                                                       |
| Serial No. a anti-                     |                                         | ドライバ BIOS ドキュメント アプリケーション                                                                                                    |
| A La Dan                               |                                         | 「副記」 日本 央部     ● Japanese □ 100 言語                                                                                                |
| 道別番号                                   | 製品の検索 カテゴリから探す                          | + Documentation                                                                                                    |
|                                        |                                         | + Fibre Channel                                                                                                    |
|                                        |                                         | + Graphic                                                                                                    |
| カテゴリ:                                  | グループ:                                   | + KVM                                                                                                    |
| Accessories<br>RS2000 Mainframos       | PRIMERGY BXxxx                          | + LAN                                                                                                    |
| Desktops                               | PRIMERGY GXxxx                          | + NVMe                                                                                                    |
| Displays<br>Euliteu Integrated Systems | PRIMERGY RXxxx<br>PRIMERGY SXxxx        | + SAS                                                                                                    |
| Fujitsu Server PRIMEQUES               | T PRIMERGY TXxxx                        | - SAS RAID                                                                                                    |
| Fujitsu Server PRIMERGY<br>Mainboards  | 以前のモデル Servers                          | + PRAID CP500i                                                                                                    |
| Network Switches                       |                                         | + PRAID FP520                                                                                                    |
| Racks & Components                     |                                         |                                                                                                    |
| Retail Products                        |                                         |                                                                                                    |
| Software                               | · ·                                     | - PRAID EPSNUI                                                                                                    |
| Storage<br>Tablets                     |                                         | 9イトル パージョン(効用) ファイルサイズ 重通<br>12 GB/s MegaRAID Tri-Mode Software 追捕版 2023/04 (31/01/2023) 0.44 MB 。                                |
|                                        |                                         | ステータス      ドキュメント      ファイルを約つらードする        ✓ Released for PRIMERGY RX2530 M6      ロファイルの詳細      シカートに追加        シロードする      シロードする |
|                                        |                                         | タイトル      バージョン(公開日)      ファイルサイズ      三部        12 GB/s MegaRAID Tri-Mode Software      2022/10 (06/10/2022)      276 MB      ●  |
|                                        |                                         | ステータス                                                                                                    |

## 1.1.3 内蔵オプションの取り付け

OS インストールの前に、内蔵オプションを取り付けます。内蔵オプションの取り付け方法については、 各機種の内『アップグレード&メンテナンスマニュアル』(マニュアルサーバ (<u>https://support.ts.fujitsu.com/?lng=jp</u>)の製品を選択するのメニューから該当装置を選択)をご覧くだ さい。

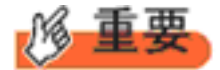

OSをインストールするサーバに、次の内蔵/外付けオプション装置がすでに取り付けられている場合は、 次の「■OSインストール前の留意事項」を必ずご確認ください。留意事項を確認せずにOSをインストールす ると、誤った媒体にOSがインストールされる場合がありますので、ご注意ください。

・内蔵データカートリッジドライブユニット

■OS インストール前の留意事項

 ETERNUS などの外付けストレージシステムを接続されている場合 AC ケーブルを接続しないなど、OS のインストールが終了するまで、外付けストレージシステムの電源を入れないでください。

OS インストールに使用しない内蔵ストレージを接続されている場合
 OS インストールに使用しない内蔵ストレージデバイスは本体よりはずしてください。インストール完了
 後再度取り付けて、ご使用ください。

## 1.2 インストール手順

Windows Server 2016 Server の手動インストール手順について説明します。

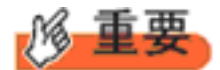

◆内蔵 DVD-ROM ドライブを使用して OS の手動インストールを行う場合、ドライバの読み込みのために、 USB 接続 DVD-ROM ドライブまたは USB メモリが必要です。

■用意するもの

- Windows Server 2016 のDVD (インストールディスク)
- あらかじめ用意したドライバを記録した媒体
- 1 Windows Server 2016 を準備します。

サーバの電源を入れた直後にWindows Server 2016 のDVD-ROM をDVD ドライブにセットします。 ハードディスクにアクティブ領域が設定されていると、画面に次のメッセージが表示されます。

Press any key to boot from CD or DVD ....

メッセージが表示されている間に何かキーを押すことで、DVD-ROM からブートします。

2 Windows Server 2016 インストールのセットアップ画面が表示されます。

Windows Server 2016 の場合は、セットアップ画面の前に、次のような言語選択画面が表示されます。使用する言語は日本語です。

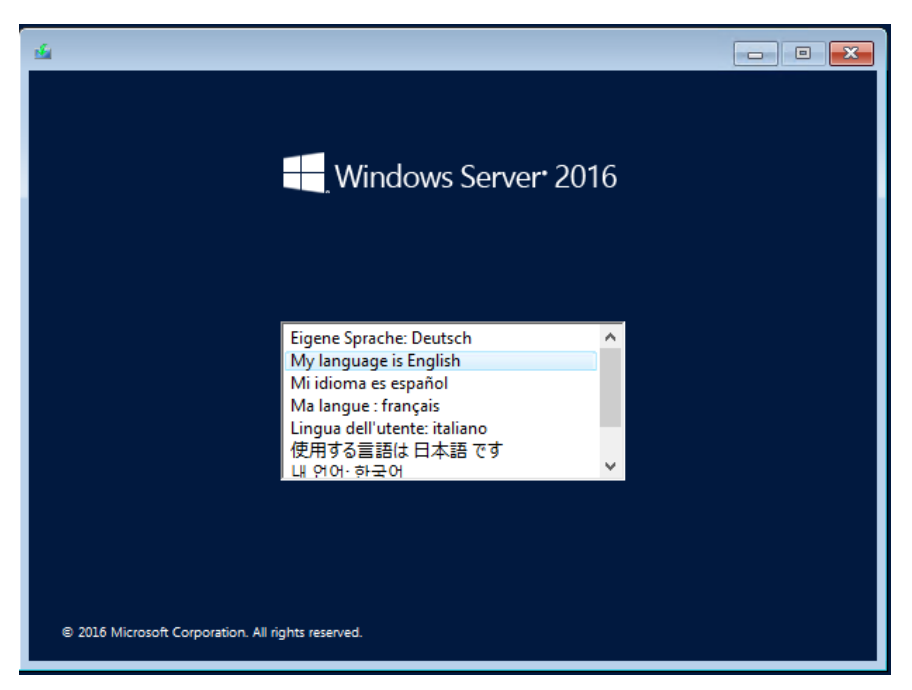

セットアップ画面に従って各項目を設定した後、「次へ]をクリックします。その後、セットアップ画面に従って、イン ストール作業を続行します。

| 🖌 Windows セットアップ                                    |
|-----------------------------------------------------|
| Windows Server* 2016                                |
| インストールする言語(E): 日本語 (日本)                             |
| 時刻と通貨の形式(1):日本語(日本)                                 |
| キーボードまたは入力方式( <u>K</u> ). Microsoft IME             |
| キーボードの種類()): 日本語キーボード (106/109 キー)                  |
| 言語とその他の項目を入力してから [次へ] をクリックしてください。                  |
| @ 2016 Microsoft Diarporation. All rights reserved. |

[注] Bit Locker を使用する場合は、インストール時に指定のパーティション構成をする必要があります。 詳しくは、次の当社ホームページより「Windows サポート & サービス」→「Windows Server® 2016 動 作確認情報」の順にクリックし、『PRIMERGY における BitLocker™ Drive Encryption の注意事項』をご 覧ください。

https://www.fujitsu.com/jp/products/computing/servers/primergy/software/windows/support/

**3** インストールするOperating System を選択します。 次の画面から「Windows Server 2016 STANDARD」を選択します。

| オペレーティング システム                       |              | アーキテクチャ    | 更新日                    | Ι              |
|-------------------------------------|--------------|------------|------------------------|----------------|
| Windows Server 2016 SERVER          | STANDARDCORE | ×64<br>×64 | 10/7/2016<br>10/7/2016 |                |
|                                     |              |            |                        |                |
|                                     |              |            |                        |                |
| 5차여대<br>Windows Server 2016 SERVERS | TANDARDCORE  |            |                        |                |
|                                     |              |            |                        |                |
|                                     |              |            |                        |                |
|                                     |              |            | ()次                    | 大へ( <u>N</u> ) |

い。

#### 4 条項を確認します。

次の画面が表示されたら内容をよく読んだうえで、[条項に同意します]にチェックをつけて、[次へ]をクリックします。

| 重要なお知らせ     | <b>さ</b> (後にライセンス条項が続きます)                      |   |
|-------------|------------------------------------------------|---|
| 診断情報と使用     | <b>用状況情報。</b> マイクロソフトは、この情報をインターネットを介して自動的     |   |
| に収集し、お客     | 様のインストール、アップグレード、およびユーザー エクスペリエンス、ならび          |   |
| にマイクロソフトの   | の製品およびサービスの品質およびセキュリティの改善に役立てるために修             | ī |
| 用します。これら    | の目的に沿って、情報はお客様の組織と関連付けられる場合がありま                |   |
| す。 Windows  | Server 2016 には 4 つの情報収集設定 (セキュリティ、基本、拡張        |   |
| および完全) がる   | あり、既定では [ <b>拡張</b> ] 設定が使用されます。このレベルには、(i) マル |   |
| ウェア対策、およ    | び診断情報と使用状況情報に関するマイクロソフト テクノロジの実行、              |   |
| (ii) デバイスの品 | 品質、およびアプリケーションの使用状況と互換性の把握、ならびに (iii)          |   |
| オペレーティング    | システムとアプリケーションの使用およびパフォーマンスに関する品質の問題            | 頁 |

### 5 インストール種類でカスタムを選択します。

インストール先のドライブによって手順が異なります。 ※掲載の画像は一例です。お使いの装置によって異なる場合があります。 画面の指示に従って、操作ください。

<u>Intel Virtual RAID on CPU (SATA RAID)使用時</u> <u>SAS アレイコントローラカード (MegaRAID SAS)</u>使用時 アレイ未構成時 (SATA Mode: AHCI 設定)

#### Intel Virtual RAID on CPU (SATA RAID)使用時

 次の画面で、ドライバ媒体をセットします。「ドライバーの読み込み」をクリックし、インストールド ライバの入っているフォルダを選択します。

| 名前            | 合計サイズ | 空き領域 種類                     |
|---------------|-------|-----------------------------|
|               |       |                             |
|               |       |                             |
|               |       |                             |
|               |       |                             |
| € 最新の情報に更新(B) |       | ドライブ オプション (詳細)( <u>A</u> ) |

② 対象のドライバが2つ表示されますので、Ctrl キーを押しながらドライバを2つ選択します。

| インストールするドライバーの選択                                                                                                    |                 |
|----------------------------------------------------------------------------------------------------|-----------------|
| Intel(R) C600+/C220+ series chipset SATA RAID Controller (C¥7.0.1.1016¥IntelVROC_f6_iaStorE_win<br>Intel(R) C600+/C220+ series chipset sSATA RAID Controller (C¥7.0.1.1016¥IntelVROC_f6_iaStorE_wi |                 |
|                                                                                                    |                 |
|                                                                                                    |                 |
|                                                                                                    |                 |
|                                                                                                    |                 |
|                                                                                                    |                 |
|                                                                                                    |                 |
| < >>                                                                                                    |                 |
| ☑この PC のハードウェアと互換性がないドライバーを表示しない(H)                                                                                                    |                 |
|                                                                                                    |                 |
| 参照(Q) 再スキャン(B) 次                                                                                                    | ^( <u>N</u> ) — |

- ③ [次へ]をクリックし、ドライバをインストールします。
- ④ インストール可能なドライブが表示されますので、ドライブを選んで、Windows インストール DVD をセットした状態で、<u>手順 6 OS をインストールします</u>へ進みます。

#### SAS アレイコントローラカード(MegaRAID SAS) 使用時

次の画面が表示された後、「ドライバーの読み込み」をクリックしドライバインストール画面に移動します。

| <b>G</b> | G Windows セットアップ                        |                  |                           | ×              |
|----------|-----------------------------------------|------------------|---------------------------|----------------|
| 1        | Windows のインストール場所を選んでくだ                 | さい。              |                           |                |
| ,        |                                         | A-14 (2)         |                           |                |
|          | 2110 2110 2110 2110 2110 2110 2110 2110 | 合計サ1ス<br>3721 GB | <u>空ざ視歌」種類</u><br>3721 GB |                |
|          |                                         |                  |                           |                |
|          |                                         |                  |                           |                |
|          |                                         |                  |                           |                |
|          |                                         |                  |                           |                |
|          |                                         |                  |                           |                |
|          | ◆ 最新の情報に更新( <u>B</u> )                  |                  | ドライブ オプション (詳細            | B( <u>A</u> )  |
|          | 💿 ドライバーの読み込み(L)                         |                  |                           |                |
|          |                                         |                  |                           |                |
|          |                                         |                  |                           |                |
|          |                                         |                  |                           | 次へ( <u>N</u> ) |
| L        |                                         |                  | -                         |                |

- ② インストールドライバの入っているフォルダを選択します。
- ③ ドライバを選択し、[次へ] をクリックします。ドライバがインストールされます。
- ④ インストール可能なドライブが表示されますので、ドライブを選んで、Windows インストール DVD をセットした状態で、<u>手順 6 OS をインストールします</u>へ進みます。

### <u>アレイ未構成時(SATA Mode: AHCI 設定)</u>

ドライバのインストールは不要です。インストール先を選択して、[次へ]を押下し、<u>手順 6 OS をイ</u> ンストールしますへ進みます。

|     | 名前                          | 合計サイズ    | 空き領域     | 種類                  |
|-----|-----------------------------|----------|----------|---------------------|
| S   | ドライブ 0 パーティション 1: システムで予約消費 | 350.0 MB | 108.0 MB | システム                |
| 3   | ドライブ 0 パーティション 2            | 418.3 GB | 396.4 GB | プライマリ               |
| ,最新 | 行の情報に更新( <u>R</u> )         |          | ドライブ オブシ | ョン (詳細)( <u>A</u> ) |

### 6 OS をインストールします。

セットアッププログラムの指示に従って、インストール作業を続行します。 インストール途中、ドライバが Windows との互換性を検証する Windows ロゴテストに合格していない旨のメッ セージが表示された場合は、[はい]を選択してインストールを続行してください。

### 7 ドライバをインストールします。

以下の URL から最新のドライバをダウンロードして、そのドライバと同時にダウンロードされる手順書にしたがっ てドライバをインストールしてください。対象のドライバは「2.1.1 ドライバの用意」を参考にしてください。ドライバ は随時更新されます。

https://www.fujitsu.com/jp/products/computing/servers/primergy/downloads/

### 8 必要な OS のホットフィックスをインストールします。

安定稼動のために、下記URL の「Windows サポート&サービス→「Windows Server 2016 動作確認情報→ 「Windows Server 2016 対応状況」に必要なホットフィックスの情報を掲載しておりますので、ご覧になり、対応 してください。なお、ホットフィックスの入手については、マイクロソフト のダウンロードセンターより入手していた だくか、SupportDesk 契約を結んでいるお客様は、SupportDesk へお問い合わせください。 https://www.fujitsu.com/jp/products/computing/servers/primergy/software/windows/support/

これでインストールは終了です。その他のドライバのインストールについては各ドライバのマニュアルを参照して ください。

#### ■運用を開始する前に

OS インストール後は、各ツールのマニュアルおよびアレイコントローラのユーザーズガイドをご覧になり、必要な 設定を行ってください。

ServerView Agents/ServerView Operations Manager、ServerView RAID Manager を使用してサーバ監視/ 管理を行う場合は以下の Web サイトよりソフトウェアのダウンロードを行い、添付されているドキュメントに従っ てインストール、設定を行ってください。

https://www.fujitsu.com/jp/products/computing/servers/primergy/downloads/

サーバ監視については以下の Web サイトをご参照ください。 https://jp.fujitsu.com/platform/server/primergy/svs/

# 第2章

## Windows Server 2019の インストール

手動で Windows Server 2019 をインストールする 手順を説明します。

<u>2.1 インストール前の準備</u> 2.2 インストール手順

[注] Windows Server 2019 の対応状況について

当社ホームページ(<u>https://www.fujitsu.com/jp/products/computing/servers/primergy/software/windows/</u>)に随時最新情報を掲載 しておりますので、ご確認ください。

# 2.1 インストール前の準備

インストールを開始する前に必要な準備について説明します。

## 2.1.1 ドライバの用意

インストールに必要なドライバをあらかじめ用意します。

- ・Web(<u>https://www.fujitsu.com/jp/products/computing/servers/primergy/downloads/</u>)からダウンロードしてドライバインストール用の媒体を作成してください。
- ・ハードウェアの構成及び OS により必要なドライバが異なります。ご使用の構成をご確認のうえ、ドライバをご 用意ください。

| 対象デバイス                                       | ドライバ                                                  |
|----------------------------------------------|-------------------------------------------------------|
| チップセットドライバ                                   | Chipset Driver for Windows Server                     |
| QAT ドライバ                                     | QuickAssist Technology for Windows Server*1           |
| オンボード LAN                                    | Onboard LAN 1GbE (BCM5727)                            |
| ServerView iRMC HTI デバイス<br>ドライバ             | ServerView iRMC HTI device driver *2                  |
| オンボード Graphic ドライバ                           | On Board Graphicドライバ for Windows Server               |
| Intel Virtual RAID on CPU<br>(SATA RAID)     | Intel VROC (SATA RAID) Windows driver                 |
| Intel Virtual RAID on CPU (VMD<br>NVMe RAID) | Intel VROC (VMD NVMe RAID) Windows driver             |
| SAS アレイコントローラカード<br>(PRAID EP5x0i / EP6x0i)  | アレイコントローラ MegaRAID Trimode HBA Windows<br>2019 Driver |
| SAS コントローラカード(PSAS<br>CP2100-8i)             | SAS コントローラ PSAS CP2100-8i Windows Driver              |
| SAS アレイコントローラカード<br>(PRAID EP 325x-8i/16i)   | Microchip SAS RAID/HBA Windows Driver                 |
| Fujitsu FUJ0430 Device                       | Fujitsu FUJ0430 Driver *2                             |
| 上記以外の拡張カード                                   | 各拡張カードに対応したドライバ                                       |

\*1 RX2530 M7/RX2540 M7/TX2550 M7/RX4770 M7 のみ

\*2\*1 以外の機種

\*3 ServerView iRMC HTI device driver および、Fujitsu FUJ0430 Driver がインストールされます。 RX2450 M1 除く

※ドライバは随時更新されます。

## 2.1.2 アレイの構成

アレイ構成で運用を行う場合は、OSをインストールする前に、アレイを構成してください。 使用するアレイコントローラにより、作成方法が異なります。アレイの構成については各製品のマニュ アルをご覧ください。

マニュアルの検索については、マニュアルについてを参照ください。

## 2.1.3 内蔵オプションの取り付け

OS インストールの前に、内蔵オプションを取り付けます。内蔵オプションの取り付け方法については、 各 機 種 の 内 『 ア ッ プ グ レー ド & メ ン テ ナ ン ス マ ニ ュ ア ル 』 (マ ニ ュ ア ル サ ー バ (<u>https://support.ts.fujitsu.com/?lng=jp</u>)の製品を選択するのメニューから該当装置を選択)をご覧くだ さい。

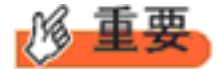

OS をインストールするサーバに、次の内蔵/外付けオプション装置がすでに取り付けられている場合は、 次の「■OS インストール前の留意事項」を必ずご確認ください。留意事項を確認せずにOSをインストールす ると、誤った媒体にOS がインストールされる場合がありますので、ご注意ください。

・内蔵データカートリッジドライブユニット

■OS インストール前の留意事項

 UEFI モード/BIOS モードの切り替えが必要な場合 インストール前に BIOS 設定の変更が必要となります。設定方法やサポート状況に関しては、下記リン クの UEFI 対応情報をご参照ください。 https://jp.fujitsu.com/platform/server/primergy/products/note/

ETERNUS などの外付けストレージシステムを接続されている場合
 AC ケーブルを接続しないなど、OS のインストールが終了するまで、外付けストレージシステムの電源を入れないでください。

• OS インストールに使用しない内蔵ストレージを接続されている場合 OS インストールに使用しない内蔵ストレージデバイスは本体よりはずしてください。インストール完了 後再度取り付けて、ご使用ください。

・ グラフィック機能付き NVIDIA GPU カード(例:T400)を搭載した場合

グラフィック機能付き NVIDIA GPU カードをサポートする機種 (RX2530M7/ RX2540M7/TX2550M7/RX4770M7)で、iRMC Web GUIの "Settings"タブ – "System" – "Video Output" の設定を"External VGA"に設定した場合でも、GPU カード側の出力端子につなげたディスプレイにイン ストール画面は表示されません。内蔵の VGA 出力端子につなげたディスプレイで表示させてインストー ルしてください。

# 2.2 インストール手順

Windows Server 2019 Server の手動インストール手順について説明します。

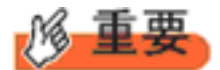

◆内蔵 DVD-ROM ドライブを使用して OS の手動インストールを行う場合、ドライバの読み込みのために、 USB 接続 DVD-ROM ドライブまたは USB メモリが必要です。

■用意するもの

- ・ Windows Server 2019 のDVD (インストールディスク)
- あらかじめ用意したドライバを記録した媒体
- 1 Windows Server 2019 を準備します。

サーバの電源を入れた直後にWindows Server 2019のDVD-ROM をDVD ドライブにセットします。 ハードディスクにアクティブ領域が設定されていると、画面に次のメッセージが表示されます。

Press any key to boot from CD or DVD ....

メッセージが表示されている間に何かキーを押すことで、DVD-ROM からブートします。

2 Windows Server 2019 インストールのセットアップ画面が表示されます。 Windows Server 2019 の場合は、セットアップ画面の前に、次のような言語選択画面が表示されます。使用する言語は日本語です。

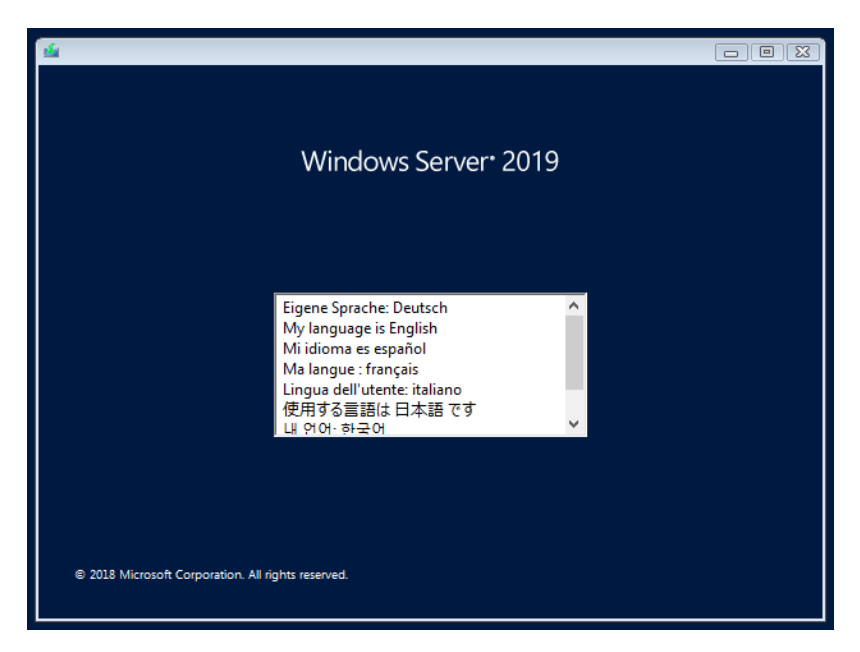

セットアップ画面に従って各項目を設定した後、「次へ」をクリックします。その後、セットアップ画面に従って、イン ストール作業を続行します。

| 🏜 Windows セットアップ                                     |        |
|------------------------------------------------------|--------|
| Windows Server* 2019                                 |        |
| インストールする言語(E): 日本語 (日本)                              |        |
| 時刻上通貨の形式(①)日本語(日本)                                   | •      |
| キーボードまたは入力方式( <u>K</u> ): <mark>Microsoft IME</mark> | •      |
| キーボードの種類(ゾ): 日本語キーボード (106/109 キー)                   | •      |
| 言語とその他の項目を入力してから [次へ] をクリックしてください。                   |        |
| © 2018 Microsoft Corporation. All rights reserved.   | )沐へ(N) |
|                                                      |        |

[注] Bit Locker を使用する場合は、インストール時に指定のパーティション構成をする必要があります。

**3** インストールするOperating System を選択します。 次の画面から「Windows Server 2019」を選択します。

| オペレーティング<br>Windows Serv<br>Windows Serv<br>説明:<br>Windows Serve | ジシステム<br>ver 2019 SERVERDATACENTERCORE<br>ver 2019 SERVERDATACENTER | アーキテクチャ<br>×64<br>×64 | 更新日<br>10/9/2018<br>10/9/2018 |             |
|------------------------------------------------------------------|---------------------------------------------------------------------|-----------------------|-------------------------------|-------------|
|                                                                  |                                                                     |                       |                               |             |
|                                                                  | r 2019 SERVERDATACENTER                                             |                       |                               |             |
|                                                                  |                                                                     |                       |                               |             |
|                                                                  |                                                                     |                       | (次/                           | <u>∧(N)</u> |

◆Server Core でインストールする場合には、「Windows Server 2019 CORE」を選択してください。

#### 4 条項を確認します。

次の画面が表示されたら内容をよく読んだうえで、[同意します]にチェックをつけて、[次へ]をクリックします。

| G Mindows セットアップ                                                                                                    | ×                                       |
|----------------------------------------------------------------------------------------------------|-----------------------------------------|
| 適用される通知とライセンス条項                                                                                                    |                                         |
| <b>重要なお知らせ</b> (後にライセンス条項が続きます)<br>診断情報と使用状況情報。マイクロソフトは、貴社の組織に関連す                                                                                     | <b>ক</b>                                |
| 可能性のあるこの情報をインターネットを介して自動的に収集し、お<br>様のインストール、アップグレード、およびユーザー エクスペリエン<br>ス、ならびにマイクロソフトの製品およびサービスの品質およびセキ<br>リティの改善に役立てるために使用します。Windows Server (こは4つ    | 客<br>/<br>· ユ<br>つ                      |
| の情報収集設定 (セキュリティ、基本、拡張、および完全)があり、既<br>定では [拡張] 設定が使用されます。この拡張レベルには、以下に必要<br>な情報が含まれます。(i) マルウェア対策、および診断情報と使用状況<br>情報に関するマイクロソフト テクノロジの実行、(ii) デバイスの品質、 |                                         |
| およびアブリケーションの使用状況と互換性の把握、ならびに (iii) オ<br>レーティング システムとアブリケーションの使用およびパフォーマン<br>スに関する品質の問題の特定、に必要な情報が含まれます。                                               | · ~ / / / / / / / / / / / / / / / / / / |
| □ 同意します(A)                                                                                                    |                                         |
| [[                                                                                                    | (次へ(N))                                 |

5 インストール種類でカスタムを選択します。

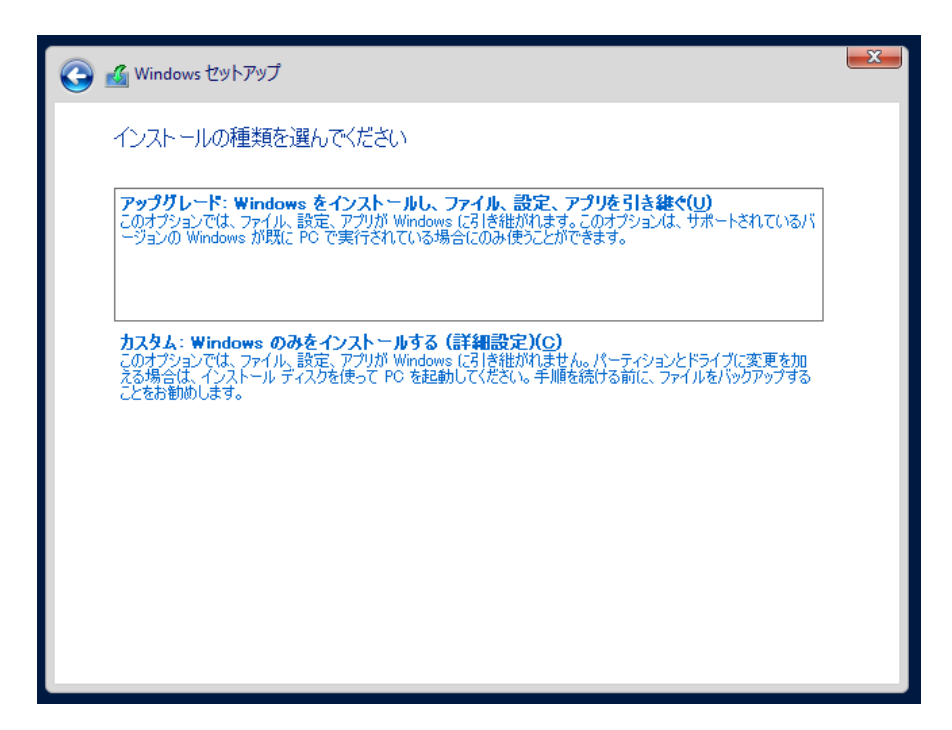

## 6 インストール種類でカスタムを選択します。

インストール先のドライブによって手順が異なります。 ※掲載の画像は一例です。お使いの装置によって異なる場合があります。 画面の指示に従って、操作ください。

<u>Intel Virtual RAID on CPU (SATA RAID)使用時</u> <u>SAS アレイコントローラカード (MegaRAID SAS) 使用時</u> <u>アレイ未構成 (SATA Mode: AHCI 設定) 使用時</u>

#### Intel Virtual RAID on CPU (SATA RAID)使用時

 次の画面で、ドライバ媒体をセットします。「ドライバーの読み込み」をクリックし、インストールド ライバの入っているフォルダを選択します。

|              | 合計サイズ | 空き領域 種類                     |
|--------------|-------|-----------------------------|
|              |       |                             |
|              |       |                             |
|              |       |                             |
|              |       | St. Societaria California   |
| を最新の情報に更新(R) |       | ドライブ オブション (詳細)( <u>A</u> ) |

② 対象のドライバが2つ表示されますので、Ctrl キーを押しながらドライバを2つ選択します。

| 🕑 🔏 Windows セットアップ                                                                              |               |
|-------------------------------------------------------------------------------------------------|---------------|
| インストールするドライバーの選択                                                                                |               |
| Intel(R) C600+/C220+ series chipset SATA RAID Controller (C#7.0.1.1016¥IntelVROC_f6_iaStorE_win |               |
| Intel(R) G600+7G220+ series chipset s5ATA RAID Controller (G#7.0.1.1016#IntelVROC_f6_iaStorE_wi |               |
|                                                                                                 |               |
|                                                                                                 |               |
|                                                                                                 |               |
|                                                                                                 |               |
| < >>                                                                                            |               |
| ☑ この PC のハードウェアと互換性がないドライバーを表示しない(H)                                                            |               |
|                                                                                                 |               |
| 参照(Q)  再スキャン(B)  次へ                                                                             | .( <u>N</u> ) |

- ③ [次へ]をクリックし、ドライバをインストールします。
- ④ インストール可能なドライブが表示されますので、ドライブを選んで、Windows インストール DVD をセットした状態で、<u>手順 6 OS をインストールします</u>へ進みます。

#### SAS アレイコントローラカード(MegaRAID SAS) 使用時

次の画面が表示された後、「ドライバーの読み込み」をクリックしドライバインストール画面に移動します。

| <b>G</b> | G Windows セットアップ         |               |                | X     |
|----------|--------------------------|---------------|----------------|-------|
| 1        | Windows のインストール場所を選んでくださ | い。            |                |       |
|          | 之前                       | <b>△計₩√</b> 7 | 2고수송[뉴티 1乐*]   |       |
|          | ドライブ 0 の割り当てられていない領域     | 372.1 GB      | 372.1 GB       |       |
|          |                          |               |                |       |
|          |                          |               |                |       |
|          |                          |               |                |       |
|          | ◆▲ 最新の情報に更新(R)           |               | ドライブ オプション (詳新 | B)(A) |
|          | ● ドライバーの読み込み(L)          |               |                |       |
|          |                          |               |                |       |
|          |                          |               |                |       |
|          | -                        |               | -              |       |

- ② インストールドライバの入っているフォルダを選択します。
- ③ ドライバを選択し、[次へ] をクリックします。ドライバがインストールされます。
- ④ インストール可能なドライブが表示されますので、ドライブを選んで、Windows インストール DVD をセットした状態で、<u>手順 6 OS をインストールします</u>へ進みます。

### <u>アレイ未構成時(SATA Mode: AHCI 設定)</u>

ドライバのインストールは不要です。インストール先を選択して、[次へ]を押下し、<u>手順 6 OS をイ</u> ンストールしますへ進みます。

|     | 名前                          | 合計サイズ    | 空き領域     | 種類                  |
|-----|-----------------------------|----------|----------|---------------------|
| S   | ドライブ 0 パーティション 1: システムで予約済; | 350.0 MB | 108.0 MB | システム                |
| 30  | ドライブ 0 パーティション 2            | 418.3 GB | 396.4 GB | プライマリ               |
| ,最新 | 所の情報版 (三)                   |          | ドライブ オプシ | ョン (詳細)( <u>A</u> ) |

#### 7 OS をインストールします。

セットアッププログラムの指示に従って、インストール作業を続行します。 インストール途中、ドライバが Windows との互換性を検証する Windows ロゴテストに合格していない旨のメッ セージが表示された場合は、[はい]を選択してインストールを続行してください。

### 8 ドライバをインストールします。

以下の URL から最新のドライバをダウンロードして、そのドライバと同時にダウンロードされる手順書にしたがっ てドライバをインストールしてください。対象のドライバは「3.1.1 ドライバの用意」を参考にしてください。ドライバ は随時更新されます。

https://www.fujitsu.com/jp/products/computing/servers/primergy/downloads/

■留意事項

・ グ ラ フ ィ ッ ク 機 能 付 き NVIDIA GPU カ ー ド を サ ポ ー ト す る 機 種 (RX2530M7/RX2540M7/TX2550M7/RX4770M7)で、GPU カード側の出力端子につなげたディスプレイ に画面を表示させたい場合、必ず対象カードのドライバをインストール後、Windows の"ディスプレイ設 定"でディスプレイの設定を変更することで画面を表示してください。ドライバは先述した URL からダ ウンロード可能です。

### 9 必要な OS のホットフィックスをインストールします。

安定稼動のために、下記URL の「Windows サポート&サービス→「Windows Server 2019 動作確認情報→「Windows Server 2019 対応状況」に必要なホットフィックスの情報を掲載しておりますので、ご覧になり、対応してください。なお、ホットフィックスの入手については、マイクロソフト のダウンロードセンターより入手していただくか、SupportDesk 契約を結んでいるお客様は、SupportDesk へお問い合わせください。

https://www.fujitsu.com/jp/products/computing/servers/primergy/software/windows/support/

これでインストールは終了です。その他のドライバのインストールについては各ドライバのマニュアルを参照して ください。

#### ■運用を開始する前に

OS インストール後は、各ツールのマニュアルおよびアレイコントローラのユーザーズガイドをご覧になり、必要な 設定を行ってください。

ServerView Agents/ServerView Operations Manager、ServerView RAID Manager を使用してサーバ監視/ 管理を行う場合は以下の Web サイトよりソフトウェアのダウンロードを行い、添付されているドキュメントに従っ てインストール、設定を行ってください。

https://www.fujitsu.com/jp/products/computing/servers/primergy/downloads/

サーバ監視については以下の Web サイトをご参照ください。 https://jp.fujitsu.com/platform/server/primergy/svs/

# 第3章

## Windows Server 2022 の インストール

手動で Windows Server 2022 をインストールする 手順を説明します。

<u>3.1 インストール前の準備</u> 3.2 インストール手順

[注] Windows Server 2022 の対応状況について

当社ホームページ(<u>https://www.fujitsu.com/jp/products/computing/servers/primergy/software/windows/</u>)に随時最新情報を掲載 しておりますので、ご確認ください。

# 3.1 インストール前の準備

インストールを開始する前に必要な準備について説明します。

## 3.1.1 ドライバの用意

インストールに必要なドライバをあらかじめ用意します。

- ・Web(<u>https://www.fujitsu.com/jp/products/computing/servers/primergy/downloads/</u>)からダウンロードしてドライバインストール用の媒体を作成してください。
- ・ハードウェアの構成及び OS により必要なドライバが異なります。ご使用の構成をご確認のうえ、ドライバをご 用意ください。

| 対象デバイス                         | ドライバ                                         |  |
|--------------------------------|----------------------------------------------|--|
| チップセットドライバ                     | Chipset Driver for Windows Server            |  |
| QAT ドライバ                       | QuickAssist Technology for Windows Server*1  |  |
| オンボード Graphic ドライバ             | On Board Graphic ドライバ for Windows Server     |  |
| Intel Virtual RAID on CPU      | Intel(R) Virtual RAID on CPU (Intel(R) VROC) |  |
| (SATA RAID)                    | Windows Driver                               |  |
| Intel Virtual RAID on CPU (VMD | Intel VROC (VMD NVMe RAID) Windows driver    |  |
| NVMe RAID)                     |                                              |  |
| SAS アレイコントローラカード               | アレイコントローラ MegaRAID Trimode HBA Windows       |  |
| (PRAID EP5x0i / EP6x0i)        | 2022 Driver                                  |  |
| SAS アレイコントローラカード               | Microchip SAS RAID/HBA Windows Driver        |  |
| (PRAID EP 325x-8i/16i)         |                                              |  |
| 上記以外の拡張カード                     | 各拡張カードに対応したドライバ                              |  |
| ServerView Agentless Service   | ServerView Agentless Service for Windows*2   |  |
| チップセットドライバ                     | AMD EPYC™ 9004 内臓 Chipset Driver *3*4        |  |
| オンボード Graphic ドライバ             | On board ASPEED Graphics Driver *3*4         |  |

\*1 RX2530 M7/RX2540 M7/TX2550 M7/RX4770 M7 のみ

\*2 ServerView iRMC HTI device driver および、Fujitsu FUJ0430 Driver がインストールされます。 RX2540 M1 除く

\*3 RX1440 M2/RX2450 M2 の $\mathcal{P}_{\circ}$ 

\*4 RX1440 M2/RX2450 M2 用に提供されるドライバは、 チップセットドライバとオンボード Graphic ドライバのみとなります。

※ドライバは随時更新されます。

## 3.1.2 アレイの構成

アレイ構成で運用を行う場合は、OSをインストールする前に、アレイを構成してください。 使用するアレイコントローラにより、作成方法が異なります。アレイの構成については各製品のマニュ アルをご覧ください。

マニュアルの検索については、マニュアルについてを参照ください。

### 3.1.3 内蔵オプションの取り付け

OS インストールの前に、内蔵オプションを取り付けます。内蔵オプションの取り付け方法については、 各 機 種 の 内 『 ア ッ プ グ レー ド & メン テ ナ ン ス マ ニ ュ ア ル 』 (マ ニ ュ ア ル サ ー バ (<u>https://manuals.ts.fujitsu.com/index.php?l=ja</u>)の x86 Servers - PRIMERGY Servers のメニューか ら該当装置を選択)をご覧ください。

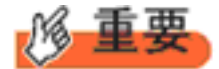

OS をインストールするサーバに、次の内蔵/外付けオプション装置がすでに取り付けられている場合は、 次の「■OS インストール前の留意事項」を必ずご確認ください。留意事項を確認せずにOSをインストールす ると、誤った媒体にOS がインストールされる場合がありますので、ご注意ください。

・内蔵データカートリッジドライブユニット

■OS インストール前の留意事項

 UEFI モード/BIOS モードの切り替えが必要な場合 インストール前に BIOS 設定の変更が必要となります。設定方法やサポート状況に関しては、下記リン クの UEFI 対応情報をご参照ください。 https://jp.fujitsu.com/platform/server/primergy/products/note/

 ETERNUS などの外付けストレージシステムを接続されている場合 AC ケーブルを接続しないなど、OS のインストールが終了するまで、外付けストレージシステムの電 源を入れないでください。

• OS インストールに使用しない内蔵ストレージを接続されている場合 OS インストールに使用しない内蔵ストレージデバイスは本体よりはずしてください。インストール完了 後再度取り付けて、ご使用ください。

・ グラフィック機能付き NVIDIA GPU カード(例:T400)を搭載した場合

グラフィック機能付き NVIDIA GPU カードをサポートする機種 (RX2530M7/ RX2540M7/TX2550M7/RX4770M7)で、iRMC Web GUIの "Settings"タブー"System"ー"Video Output" の設定を"External VGA"に設定した場合でも、GPU カード側の出力端子につなげたディスプレイにイン ストール画面は表示されません。内蔵の VGA 出力端子につなげたディスプレイで表示させてインストー ルしてください。

# 3.2 インストール手順

Windows Server 2022 Server の手動インストール手順について説明します。

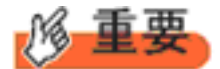

◆内蔵 DVD-ROM ドライブを使用して OS の手動インストールを行う場合、ドライバの読み込みのために、 USB 接続 DVD-ROM ドライブまたは USB メモリが必要です。

■用意するもの

- Windows Server 2022 のDVD (インストールディスク)
- あらかじめ用意したドライバを記録した媒体
- 1 Windows Server 2022 を準備します。

サーバの電源を入れた直後にWindows Server 2022 のDVD-ROM をDVD ドライブにセットします。 ハードディスクにアクティブ領域が設定されていると、画面に次のメッセージが表示されます。

Press any key to boot from CD or DVD ....

メッセージが表示されている間に何かキーを押すことで、DVD-ROM からブートします。

2 Windows Server 2022 インストールのセットアップ画面が表示されます。 Windows Server 2022 の場合は、セットアップ画面の前に、次のような言語選択画面が表示されます。使用する言語は日本語です。

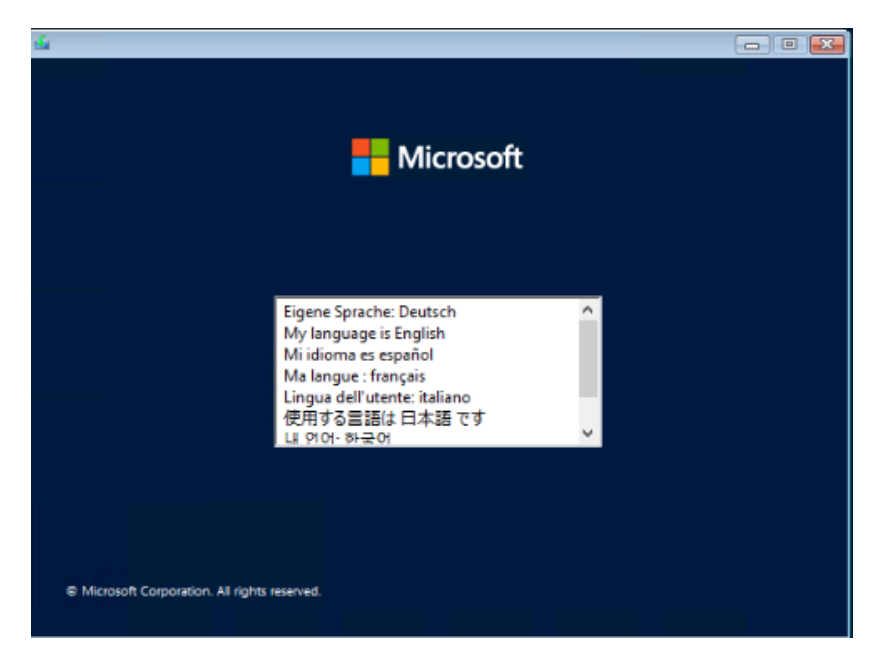

セットアップ画面に従って各項目を設定した後、「次へ]をクリックします。その後、セットアップ画面に従って、イン ストール作業を続行します。

| 🖆 Microsoft サーバー オペレーティング システムのセットアップ          | - • • |
|------------------------------------------------|-------|
|                                                |       |
| インストールする言語(E)・日本語 (日本)                         | -     |
| 時刻比通貨の形式(I)。日本語(日本)                            | •     |
| キーボードまたは入力方式(K): Microsoft IME                 | •     |
| キーボードの種類(2): 日本語キーボード(106/109 キー)              | •     |
| 言語とその他の項目を入力してから [次へ] をりりックしてください。             |       |
| (8 Microsoft Corporation, All rights reserved. | x^(N) |

[注] Bit Locker を使用する場合は、インストール時に指定のパーティション構成をする必要があります。

**3** インストールするOperating System を選択します。 次の画面から「Windows Server 2022」を選択します。

| オペレーティング システム                          | アーキテクチャ | 更新日        |
|----------------------------------------|---------|------------|
| Windows Server 2022 SERVERSTANDARDCORE | ×64     | 2021/05/08 |
| Windows Server 2022 SERVERSTANDARD     | ×64     | 2021/05/08 |
|                                        |         |            |
|                                        |         |            |
|                                        |         |            |
|                                        |         |            |
|                                        |         |            |
|                                        |         |            |
| 説明:                                    |         |            |
| Windows Server 2022 SERVERSTANDARD     |         |            |
|                                        |         |            |
|                                        |         |            |
|                                        |         |            |
|                                        |         |            |
|                                        |         |            |
|                                        |         |            |
|                                        |         |            |

◆Server Core でインストールする場合には、「Windows Server 2022 CORE」を選択してください。

## 4 条項を確認します。

次の画面が表示されたら内容をよく読んだうえで、[同意します]にチェックをつけて、[次へ]をクリックします。

| 重要な注意<br>診断情報と使用状況情報。マイクロンフトは、Windowsを安全かつ最新に保ち、トラブルシューティングを行い、製品を改善するうえで役立てるために、インターネット経由で本情報を収集し、これをお客様の組織と関連付ける場合があります。マイクロンフトのサーバーオペレーティングシステムは、診断データをオフにする、必要な診断データを送信する、またはオブションの診断データを送信するように設定することができます。デフォルト設定では、必要な診断データを送信します。必要な診断データには、デバイスを安全かつ最新の状態に保ち、通常通り動作させるために役立つ情報が含まれます。 | ビンス未項<br>センス条項に同意される必要があります。下記をご参照<br>ビンス条項の全文 (aka ms/useterms)をご確認ください                                                                                                    | ^   |
|----------------------------------------------------------------------------------------------------|----------------------------------------------------------------------------------------------------|-----|
|                                                                                                    | <b>状況情報。</b> マイクロンフトは、Windowsを安全かつ最新に<br>ティングを行い、製品を改善するうえで役立てるために、イ<br>本情報を収集し、これをお客様の組織と関連付ける場合がる<br>フトのサーバー オペレーティング システムは、診断データ<br>な診断データを送信する、またはオブションの診断データをう<br>することができます。デフォルト設定では、必要な診断デー<br>要な診断データには、デバイスを安全かつ最新の状態に保<br>させるために役立つ情報が含まれます。 | - 4 |
| 選択および制御: 管理者は、[設定] を通じて情報収集のレベルを変更するこ                                                                                                    | :管理者は、[設定]を通じて情報収集のレベルを変更する。                                                                                                    | ~   |

5 インストール種類でカスタムを選択します。

| Microsoft サーバー オペレーティング システムのセットアップ                                                                                                    |  |
|----------------------------------------------------------------------------------------------------|--|
| インストールの種類を選んでください                                                                                                    |  |
| アップリレード: ファイル、設定、およびアプリケーションを保持して Microsoft Server オペレ<br>ーティングシステムをインストールする(U)<br>このオブションでは、ファイル、設定、およびアプリケーションが新しいパージョンのオペレーティング システムに移動さ<br>れます。このオプションは、サポートそれているバージョンのオペレーティング システムがコンピューターで既に実行さ<br>れている場合にのみ使用できます。 |  |
| <b>カスタム: Microsoft Server オペレーティングシステムのみをインストールする (詳細設定<br/>(C))</b><br>このオプションでは、ファイル、設定、アプリが新しんけペレーティング システムに引き組がれません。パーティションと<br>ドライブに変更を加える場合は、インストール ディスクを使って PG を起動してください。手順を続ける前に、ファイ<br>ルをパックアップすることをお勧めします。       |  |
|                                                                                                    |  |
|                                                                                                    |  |
|                                                                                                    |  |

## 6 インストール種類でカスタムを選択します。

インストール先のドライブによって手順が異なります。 ※掲載の画像は一例です。お使いの装置によって異なる場合があります。 画面の指示に従って、操作ください。

<u>Intel Virtual RAID on CPU (SATA RAID)使用時</u> <u>SAS アレイコントローラカード (MegaRAID SAS) 使用時</u> <u>アレイ未構成 (SATA Mode: AHCI 設定) 使用時</u>

#### Intel Virtual RAID on CPU (SATA RAID)使用時

 次の画面で、ドライバ媒体をセットします。「ドライバーの読み込み」をクリックし、インストールド ライバの入っているフォルダを選択します。

|              | 合計サイズ | 空き領域     | 種類                  |
|--------------|-------|----------|---------------------|
|              |       |          |                     |
|              |       |          |                     |
|              |       |          |                     |
|              |       |          |                     |
| ↑最新の情報に更新(B) |       | ドライブ オブシ | ョン (詳細)( <u>A</u> ) |

② 対象のドライバが2つ表示されますので、Ctrl キーを押しながらドライバを2つ選択します。

| 🕑 💰 Windows セットアップ                                                                                                    | _            |
|----------------------------------------------------------------------------------------------------|--------------|
| インストールするドライバーの選択                                                                                                    |              |
| Intel(R) C600+/C220+ series chipset SATA RAID Controller (C¥7.0.1.1016¥IntelVROC_f6_iaStorE_win<br>Intel(R) C600+/C220+ series chipset sSATA RAID Controller (C¥7.0.1.1016¥IntelVROC_f6_iaStorE_wi |              |
|                                                                                                    |              |
|                                                                                                    |              |
|                                                                                                    |              |
|                                                                                                    |              |
| < >>                                                                                                    |              |
| ☑ この PC のハードウェアと互換性がないドライバーを表示しない(H)                                                                                                    |              |
| 参照( <u>0</u> ) 再スキャン( <u>B</u> ) 次へ                                                                                                    | ( <u>N</u> ) |

- ③ [次へ]をクリックし、ドライバをインストールします。
- ④ インストール可能なドライブが表示されますので、ドライブを選んで、Windows インストール DVD をセットした状態で、<u>手順 6 OS をインストールします</u>へ進みます。

#### SAS アレイコントローラカード(MegaRAID SAS) 使用時

次の画面が表示された後、「ドライバーの読み込み」をクリックしドライバインストール画面に移動します。

| <b>e</b> | 🔏 Windows セットアップ           |          |                 | ×              |
|----------|----------------------------|----------|-----------------|----------------|
|          | Windows のインストール場所を選んでください。 |          |                 |                |
|          | 之前                         | 全計サイズ    | 空的词体            |                |
|          | ドライブ 0 の割り当てられていない領域       | 372.1 GB | 372.1 GB        |                |
|          |                            |          |                 |                |
|          |                            |          |                 |                |
|          |                            |          |                 |                |
|          | <br>▲ 最新の情報に更新( <u>R</u> ) |          | ドライブ オプション (詳細) | ( <u>A</u> )   |
|          | ● ドライバーの読み込み(L)            |          |                 |                |
|          |                            |          |                 |                |
|          |                            |          | ſ               | 次へ( <u>N</u> ) |
|          |                            |          |                 |                |

- ② インストールドライバの入っているフォルダを選択します。
- ③ ドライバを選択し、[次へ] をクリックします。ドライバがインストールされます。
- ④ インストール可能なドライブが表示されますので、ドライブを選んで、Windows インストール DVD をセットした状態で、<u>手順 6 OS をインストールします</u>へ進みます。

<u>アレイ未構成時(SATA Mode: AHCI 設定)</u>

| 길 💰 Micro | osoft サーバー オペレー      | ティング システムのセ     | ットアップ      |           |                | <b>—</b> ×   |
|-----------|----------------------|-----------------|------------|-----------|----------------|--------------|
| オペレ・      | ーティングシステムを           | インストールする        | 場所を指定してくだ  | さい。       |                |              |
|           | 名前                   |                 | 合計サイズ      | 空き領域      | 種類             |              |
|           | ドライブ 0 の割り当てら        | れていない領域         | 447.1 GB   | 447.1 GB  |                |              |
|           | ドライブ1の割り当てら          | れていない領域         | 3726.0 GB  | 3726.0 GB |                |              |
|           |                      |                 |            |           |                |              |
|           |                      |                 |            |           |                |              |
|           |                      |                 |            |           |                |              |
| ✦ 最新      | iの情報に更新( <u>R</u> )  | ₩前除( <u>D</u> ) | √7ォーマット(E) | *         | 所規( <u>E</u> ) |              |
| 💽 K54     | (バーの読み込み( <u>L</u> ) | ⊇ 拡張(※)         |            |           |                |              |
|           |                      |                 |            |           |                |              |
|           |                      |                 |            |           | ()次/           | ( <u>N</u> ) |

ドライバのインストールは不要です。インストール先を選択して、[次へ]を押下し、<u>手順60Sをイン</u> <u>ストールします</u>へ進みます。 7 OS をインストールします。

セットアッププログラムの指示に従って、インストール作業を続行します。

インストール途中、ドライバが Windows との互換性を検証する Windows ロゴテストに合格していない旨のメッ セージが表示された場合は、[はい]を選択してインストールを続行してください。

8 ドライバをインストールします。

以下の URL から最新のドライバをダウンロードして、そのドライバと同時にダウンロードされる手順書にしたがっ てドライバをインストールしてください。対象のドライバは「3.1.1 ドライバの用意」を参考にしてください。ドライバ は随時更新されます。

https://www.fujitsu.com/jp/products/computing/servers/primergy/downloads/

■留意事項

・ グ ラ フ ィ ッ ク 機 能 付 き NVIDIA GPU カ ー ド を サ ポ ー ト す る 機 種 (RX2530M7/RX2540M7/TX2550M7/RX4770M7)で、GPU カード側の出力端子につなげたディスプレイ に画面を表示させたい場合、必ず対象カードのドライバをインストール後、Windows の"ディスプレイ設 定"でディスプレイの設定を変更することで画面を表示してください。ドライバは先述した URL からダ ウンロード可能です。

#### 9 必要な OS のホットフィックスをインストールします。

安定稼動のために、下記URL の「Windows サポート&サービス→「Windows Server 2022 動作確認情報→「Windows Server 2022 対応状況」に必要なホットフィックスの情報を掲載しておりますので、ご覧になり、対応してください。なお、ホットフィックスの入手については、マイクロソフト のダウンロードセンターより入手していただくか、SupportDesk 契約を結んでいるお客様は、SupportDesk へお問い合わせください。

https://www.fujitsu.com/jp/products/computing/servers/primergy/software/windows/support/

これでインストールは終了です。その他のドライバのインストールについては各ドライバのマニュアルを参照して ください。

#### ■運用を開始する前に

OS インストール後は、各ツールのマニュアルおよびアレイコントローラのユーザーズガイドをご覧になり、必要な 設定を行ってください。

ServerView Agents/ServerView Operations Manager、ServerView RAID Manager を使用してサーバ監視/ 管理を行う場合は以下の Web サイトよりソフトウェアのダウンロードを行い、添付されているドキュメントに従っ てインストール、設定を行ってください。 https://www.fujitsu.com/jp/products/computing/servers/primergy/downloads/

サーバ監視については以下の Web サイトをご参照ください。 https://jp.fujitsu.com/platform/server/primergy/svs/

Windows OS の手動インストール CA92344-4172-12

## 発行日 2024年3月

## 発行責任 富士通株式会社

 ・本書の内容は、改善のため事前連絡なしに変更することがあります。
 ・本書に記載されたデータの使用に起因する、第三者の特許権および その他の権利の侵害については、当社はその責を負いません。
 ・無断転載を禁じます。